## **Tufts**Medicine

## **EpicEdge Tips & Tricks**

## Entering and Verifying Hospice Patient Contacts and Caregivers in Intake

There are two places that the Patient Contacts and Caregivers should be added during the intake process to ensure the CAHPS surveys can be sent out.

1. In Hospice Intake select the Patient Contacts link from the Caregivers tab.

| Hospice Intake                      | e                                           |                                        |                                  |                    |                  |
|-------------------------------------|---------------------------------------------|----------------------------------------|----------------------------------|--------------------|------------------|
| Hospice Intake                      |                                             |                                        |                                  |                    |                  |
| Pat Guar and Cvg                    | 👽 Auth/Cert 🚟 MSPQ 🌸 Req Outside <u>R</u> e | cs 📴 Non-Covered 👻 🛱 Appt Desk 🤻 Patie | nt FYI 🧐 Reg History 🕨 WQ Tester |                    |                  |
| PATIENT INFO<br>Demographics        | Caregivers                                  |                                        |                                  |                    | Patient Contacts |
| Episode Address<br>Directions       | Primary Caregiver (CAHPS Recipien           | t) 🚰 Pull Info                         | Secondary Caregiver 📓 Pull Info  |                    |                  |
| Caregivers<br>Religious Affiliation | Name<br>Candy, Eric                         | Preferred Language                     | Name                             | Preferred Language |                  |

2. Add the Patient Contact information including the address.

|   | €→     | Hospice Inta | ke Patient Contacts |              |            |            |              |         |                 |                             |
|---|--------|--------------|---------------------|--------------|------------|------------|--------------|---------|-----------------|-----------------------------|
| 1 | Patien | t Contac     | ts                  |              |            |            |              |         |                 | @ X                         |
|   | 🕂 Add  | Contact      |                     |              |            |            |              |         |                 | Show: 🗌 Inactive Contacts 🕬 |
|   | *      |              | Name                | Relationship | Home Phone | Work Phone | Mobile Phone | Comment | Legal Guardian? |                             |
|   | 1      | û 🕲          | Candy,Eric          | Spouse       |            |            | 608-555-3040 |         | No              | O ≜ ⊽ 🖋 😣                   |

3. Add the Caregivers information by selecting the Pull Info button.

| Pat Guar and Cvg    | Auth/Cert MSPQ Req Outside Re     | ecs 📴 Non-Covered 🝷 🙀 Appt Desk 🤻 Pa | atient FYI 🧐 Reg History 🕨 WQ Tester     |                    |                    |
|---------------------|-----------------------------------|--------------------------------------|------------------------------------------|--------------------|--------------------|
| TIENT INFO          | Caregivers                        |                                      |                                          |                    | Patient Contacts 1 |
| isode Address       | Primary Caregiver (CAHPS Recipien | t) 🚰 Pull Info                       | Secondary Caregiver 📓 Pull Info          |                    |                    |
| regivers            | Name                              | Preferred Language                   | Name                                     | Preferred Language |                    |
| ligious Affiliation |                                   | Q                                    |                                          | Q                  |                    |
| ditional Pat Info   | Relationship                      |                                      | Relationship                             |                    |                    |
| tient History       | Q                                 | Requested no CAHPS surveys?          | Q                                        |                    |                    |
| avel/Exposure       |                                   |                                      |                                          |                    |                    |
| ections             | Address                           | Home Phone                           | Address                                  | Home Phone         |                    |
| lations             |                                   |                                      |                                          |                    |                    |
| auments             |                                   | Mobile Phone                         |                                          | Mobile Phone       |                    |
| INCIAL INFO         | -                                 |                                      | 10 III III III III III III III III III I |                    |                    |
| Guar & Cvgs         | City (or ZIP)                     | Work Phone                           | City (or ZIP)                            | Work Phone         |                    |
| ment Sources        |                                   |                                      |                                          |                    |                    |
| SODE INFO           | State ZIP                         | Primary Phone                        | State ZIP                                | Primary Phone      |                    |
| ode of Care         | · P                               | Home Mobile Work                     | 2                                        | Home Mobile Work   |                    |
| sode Events         | County                            | Email                                | County                                   | Email              |                    |
| spice Diagnoses     | Q                                 | 13                                   | Q                                        |                    |                    |
| spice Info          | Country                           |                                      | Country                                  |                    |                    |
| re Team             | Q                                 |                                      | Q                                        |                    |                    |
| cillary Providers   | Comments                          |                                      | Comments                                 |                    |                    |
| side Services       |                                   |                                      |                                          |                    |                    |
| E                   |                                   |                                      |                                          |                    |                    |

4. Pull the Caregiver information from the Patient Contact tab and select Pull All.

| Pull Information                                    |                 |          |                         |                   | ×              |
|-----------------------------------------------------|-----------------|----------|-------------------------|-------------------|----------------|
| Current Patient                                     | Patient Contact |          |                         |                   |                |
| Name                                                |                 | Relation | Address                 |                   |                |
| Candy, Eric                                         |                 | Spouse   |                         |                   |                |
| Information Preview<br>Address Only In              | formation —     |          |                         |                   |                |
| Address:                                            | 5               |          | Home phone:             | 17.               |                |
| Other Informati                                     | on              |          |                         |                   |                |
| Miscellaneous<br>Preferred language:<br>Work phone: | English<br>-    |          | Email:<br>Mobile phone: | -<br>608-555-3040 |                |
|                                                     |                 |          | P <u>u</u> li Ali       | Pull Address      | <u>C</u> ancel |

## Verifying the Caregiver Information Has Been Added

The **Hospice CAHPS Survey Info** report can be run to verify all patients discharged from Hospice in the previous month have complete Caregiver demographics information.

There are columns on the report for Caregiver Name, Address, City, State and Zip. If these columns are blank for any patient, you can access **Intake** from the report to add the needed information.

| Hospice CAHPS Surve  | ey Info [12177788] as of M | lon 6/12/2023 10:55 AM |                                       |                              |           |                                  |                 | i≡ Detail Lis      | 1 Original |
|----------------------|----------------------------|------------------------|---------------------------------------|------------------------------|-----------|----------------------------------|-----------------|--------------------|------------|
| T Eilter             |                            |                        |                                       |                              |           |                                  | ► Re-run Report | C Refresh Selected | Select All |
| Care Team Assignment | Episode ID Patient Name    | POS Department         | Hospice Discharge Date Patient Status | Patient Types                | No CAHPS? | Caregiver Name Caregiver Address | Caregiver C     | ity Careg          | iver State |
| HSPC1                |                            | TMCAH HSPC LAWRENCE    | 05/19/2023 Allve                      |                              | No [0]    |                                  |                 |                    | ~          |
| HSPC1                |                            | TMCAH HSPC LAWRENCE    | 05/28/2023 Deceased                   |                              | No [0]    |                                  |                 |                    |            |
| HSPC1                |                            | TMCAH HSPC LAWRENCE    | 05/15/2023 Deceased                   | Verified with no<br>Medicare | No [0]    |                                  |                 |                    |            |
| HSPC1                |                            | TMCAH HSPC LAWRENCE    | 05/28/2023 Deceased                   |                              | No [0]    |                                  |                 |                    |            |
| HSPC1                |                            | TMCAH HSPC LAWRENCE    | 05/20/2023 Deceased                   |                              | No [0]    | GOLDSMITH,                       |                 |                    |            |